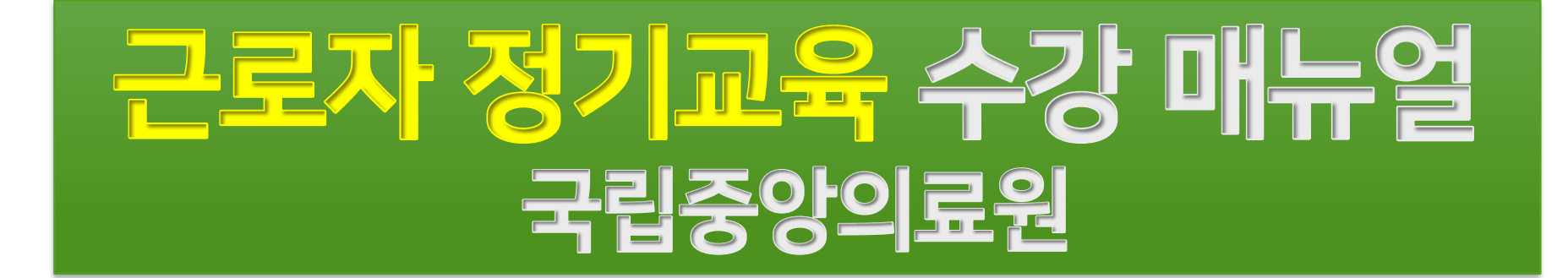

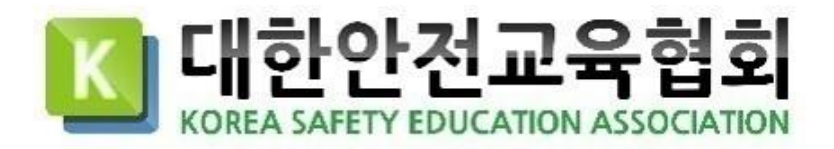

## 1. 로그인

1. 기업 전용 홈페이지에 접속합니다.

# 전용 홈페이지 URL : https://nmc.esafetykorea.or.kr/

2. 아이디 비밀번호를 입력합니다.

e

6

공지사항

고객센터

1644-8771

평일 09:00 ~ 18:00 점심시간 12:00 ~ 13:00 주말 공휴일 휴무

나의 강의실

학습지원센터

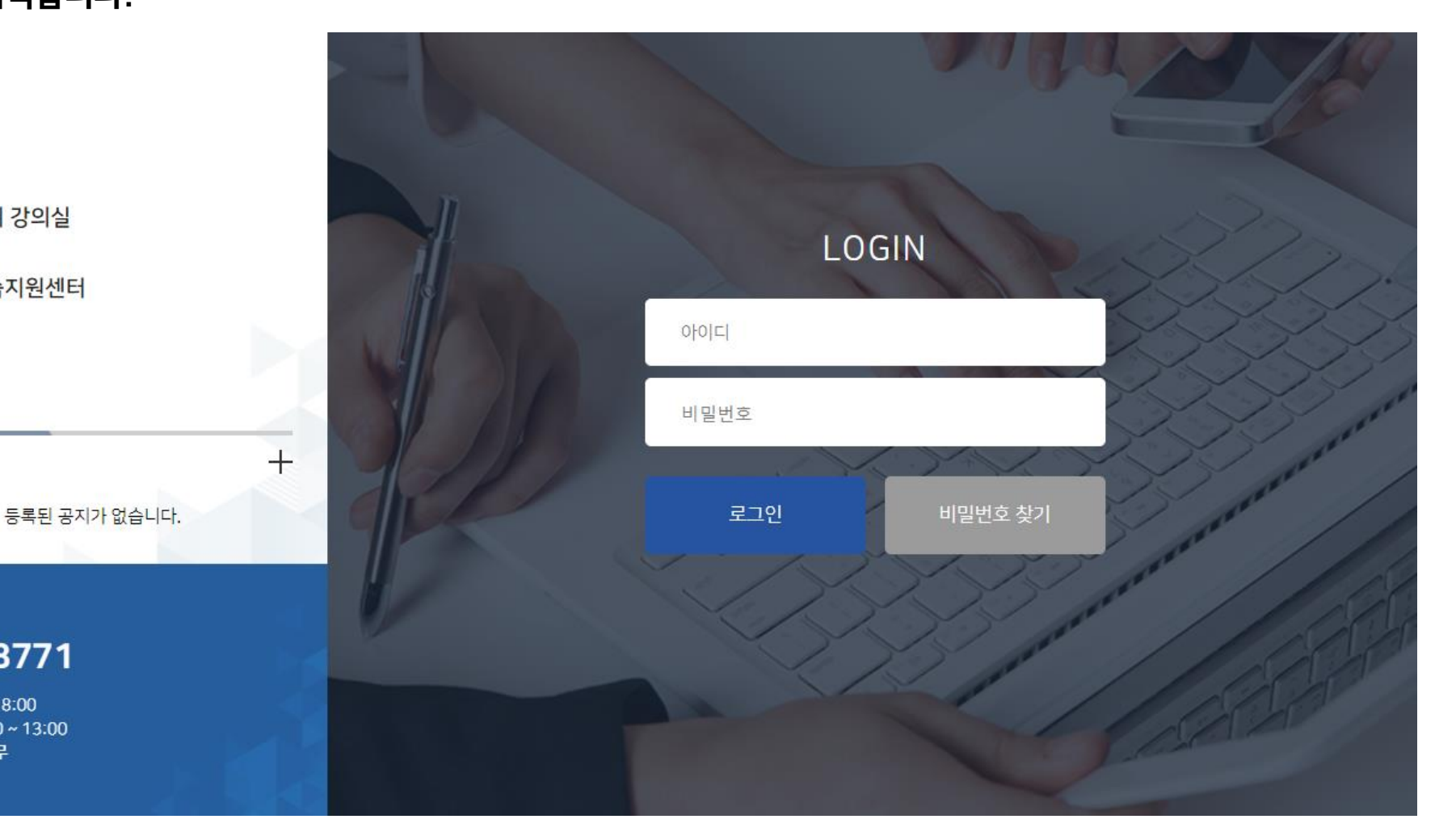

K 대한안전교육협회

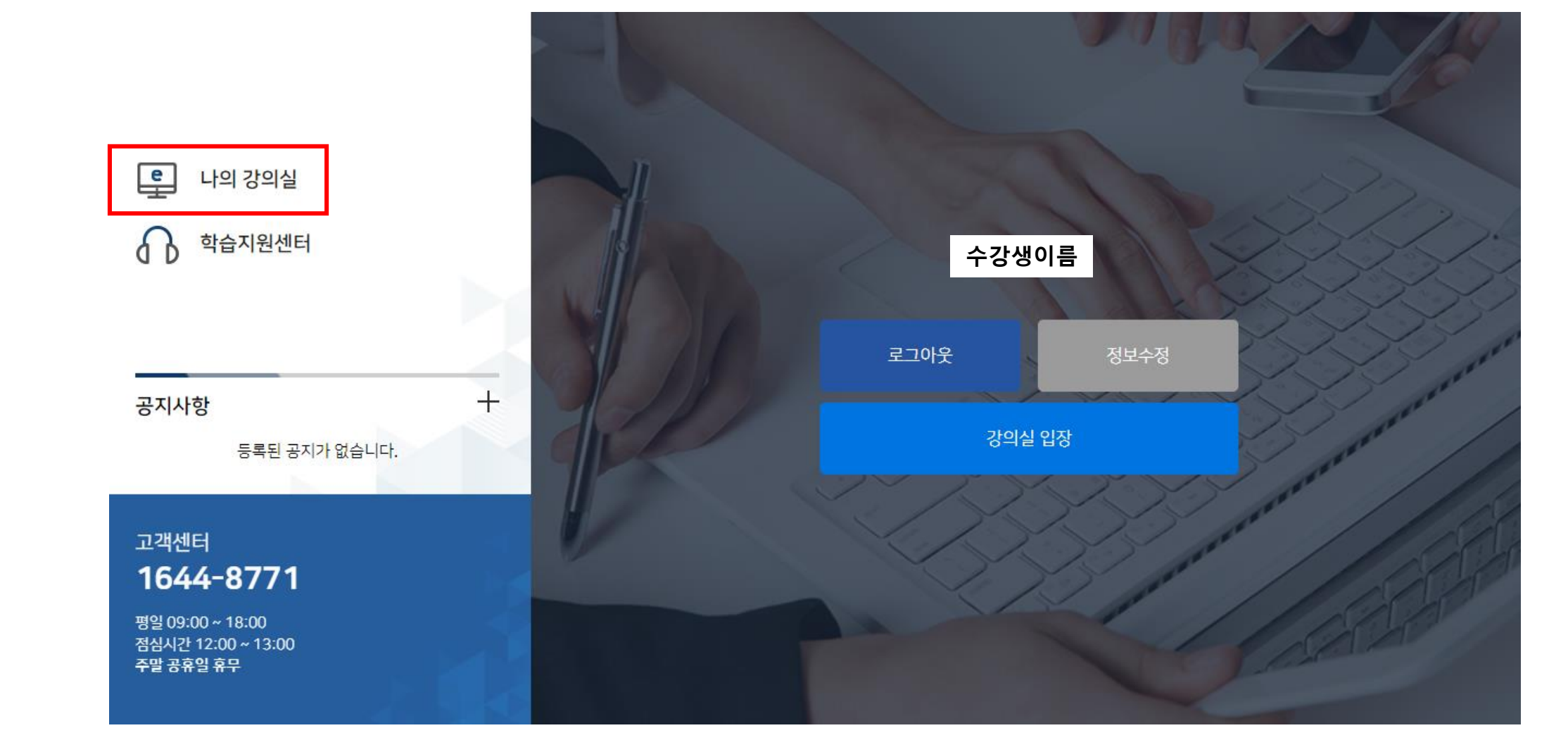

### 3. **[나의 강의실]** 버튼 클릭

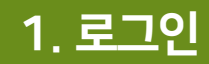

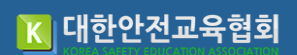

2. 강의 수강

🛯 **나의** 강의실 홈페이지 로그아웃 □ 현재 수강중인 강의 R 번호 과정명 교육날짜 상태 수료여부 입장 수강생이름 2023년 1분기 안전보건교육(무재해 3시간해)시 입니다 2023-01-25 ~2023-03-31 수강중 미수료 입장하기 1 최근 접속일 2023-01-25 15:33:13 4. 현재 수강중인 강의 [입장하기] 버튼 클릭 MY 메뉴  $\bigcirc$ 현재 수강 중인 강의 수료증 결제내역 개인결제 정보관리 1:1 문의

🔣 대한안전교육협회

운영시간 09:00~18:00

1:1문의 1644-8771 🖑 회차 강의명 수강현황 진도체크 진도율 강의보기 강의보기 산업안전보건법 1호 완료 26/26 중대재해처벌법의 적용 2회 완료 강의보기 29/29 산업재해보상 도 및 보험금 청구 강의보기 3회 त 완료 24/24 강의보기 4회 무재해 운동 및 추진 완료 25/25 시험보기

2023년 1분기 안전보건교육(무재해 3시간과정)

## 5. [강의보기] 버튼 클릭하여 순차적으로 수강

※ 본 강의는 모바일 환경에서 수강이 불가능합니다.

※ 각 회차의 차시별 진도율이 모두 100% 이상 + 시험 60점 이상 득점 시 "수료" 처리됩니다.(모든 강의 회차에는 수강현황에 완료가 체크되어있어야만 합니다.)

꼭 알아두세요!

### 🛯 **나의** 강의실

MY메뉴

수료증

결제내역

개인결제

정보관리

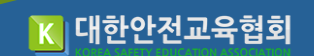

홈페이지 로그아웃

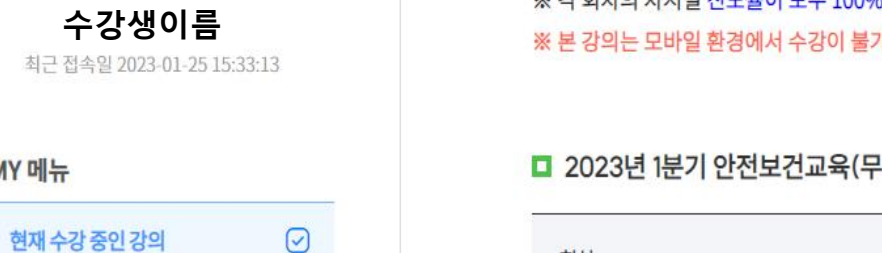

# 2. 강의 수강

**Q**~

### 6. 강의는 가운데 재생버튼을 클릭하여 다음페이지로 넘어갈 수 있습니다.

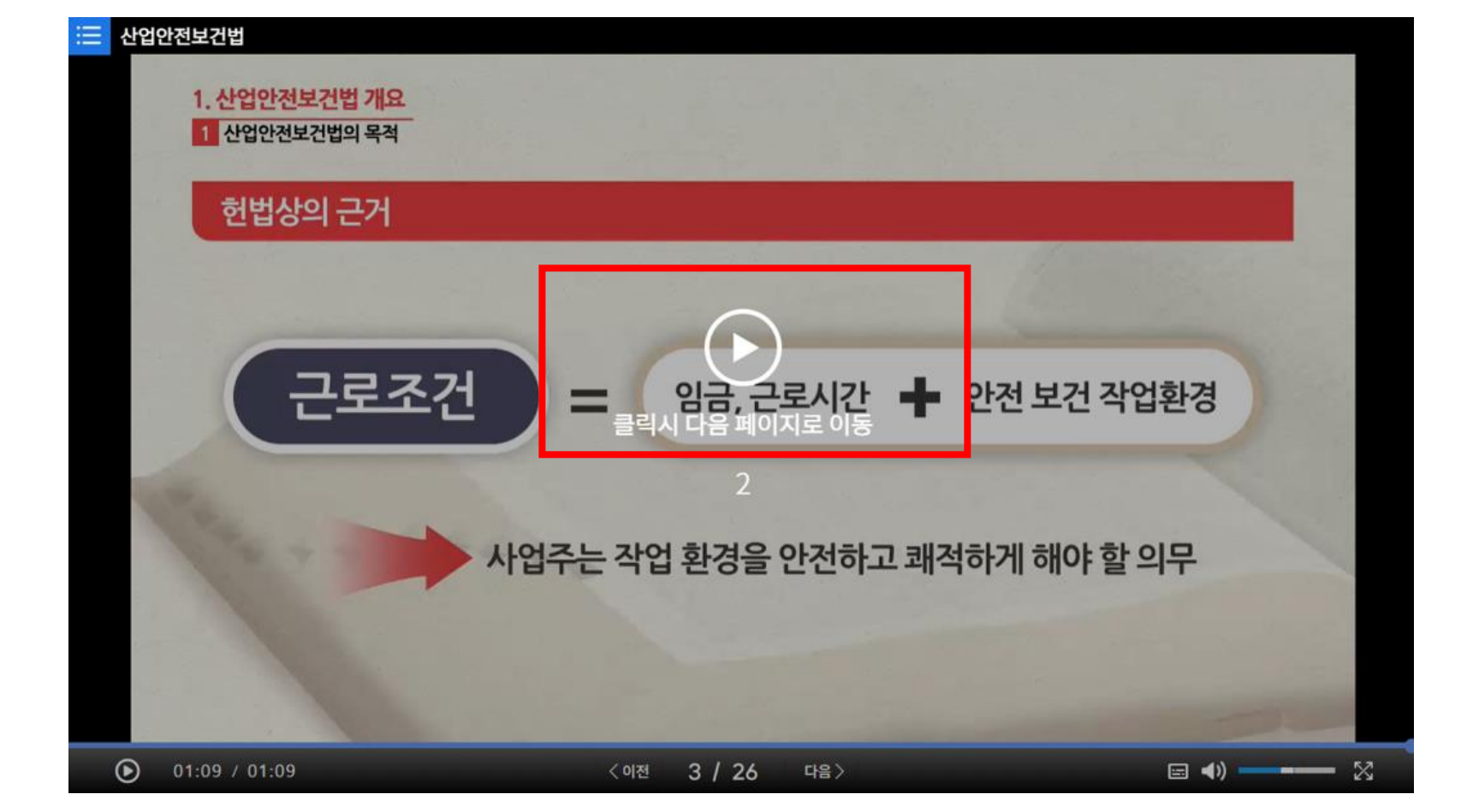

**1644-8771** 운영시간 09:00~18:00

1:1문의

### 7. 강의 수강 완료 후 [설문조사] 클릭

| 회차 | 강의명                   | 수강현황 | 진도체크    | 진도율 | 강의보기 |
|----|-----------------------|------|---------|-----|------|
| 1회 | 산업안전보건법               | 완료   | 26 / 26 |     | 강의보기 |
| 2회 | 중대재해처벌법의 적용           | 완료   | 29 / 29 |     | 강의보기 |
| 3회 | 산업재해보상 특별 뒤도 및 보험금 청구 | 완료   | 24 / 24 |     | 강의보기 |
| 4호 | 무재해 운동 및 추진           | 완료   | 25 / 25 |     | 강의보기 |
|    |                       |      |         |     | 설문조시 |

▶
▶

▶
▶

▶
▶

▶
▶

▶
▶

▶
▶

▶
▶

▶
▶

▶
▶

▶
▶

▶
▶

▶
▶

▶
▶

▶
▶

▶
▶

▶
▶

▶
▶

▶
▶

▶
▶

▶
▶

▶
▶

▶
▶

▶
▶

▶
▶

▶
▶

▶
▶

▶
▶

▶
▶

▶
▶

▶
▶

▶
▶

▶
▶

▶
▶

▶
▶

▶
▶

▶
▶

▶
▶

▶
▶

<td

### □ 2023년 1분기 안전보건교육(무재해 3시간과정)

※ 본 강의는 모바일 환경에서 수강이 불가능합니다.

※ 각 회차의 차시별 진도율이 모두 100% 이상 + 시험 60점 이상 득점 시 <mark>"수료"</mark> 처리됩니다.(모든 강의 회차에는 수강현황에 완료가 체크되어있어야만 합니다.)

꼭 알아두세요!

### 🛯 **나의** 강의실

3. 만족도 설문조사

R

수강생이름

최근 접속일 2023-01-25 15:33:13

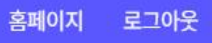

K 대한안전교육협회

### 8. 만족도 설문조사 문항 체크 후 [제출]버튼 클릭

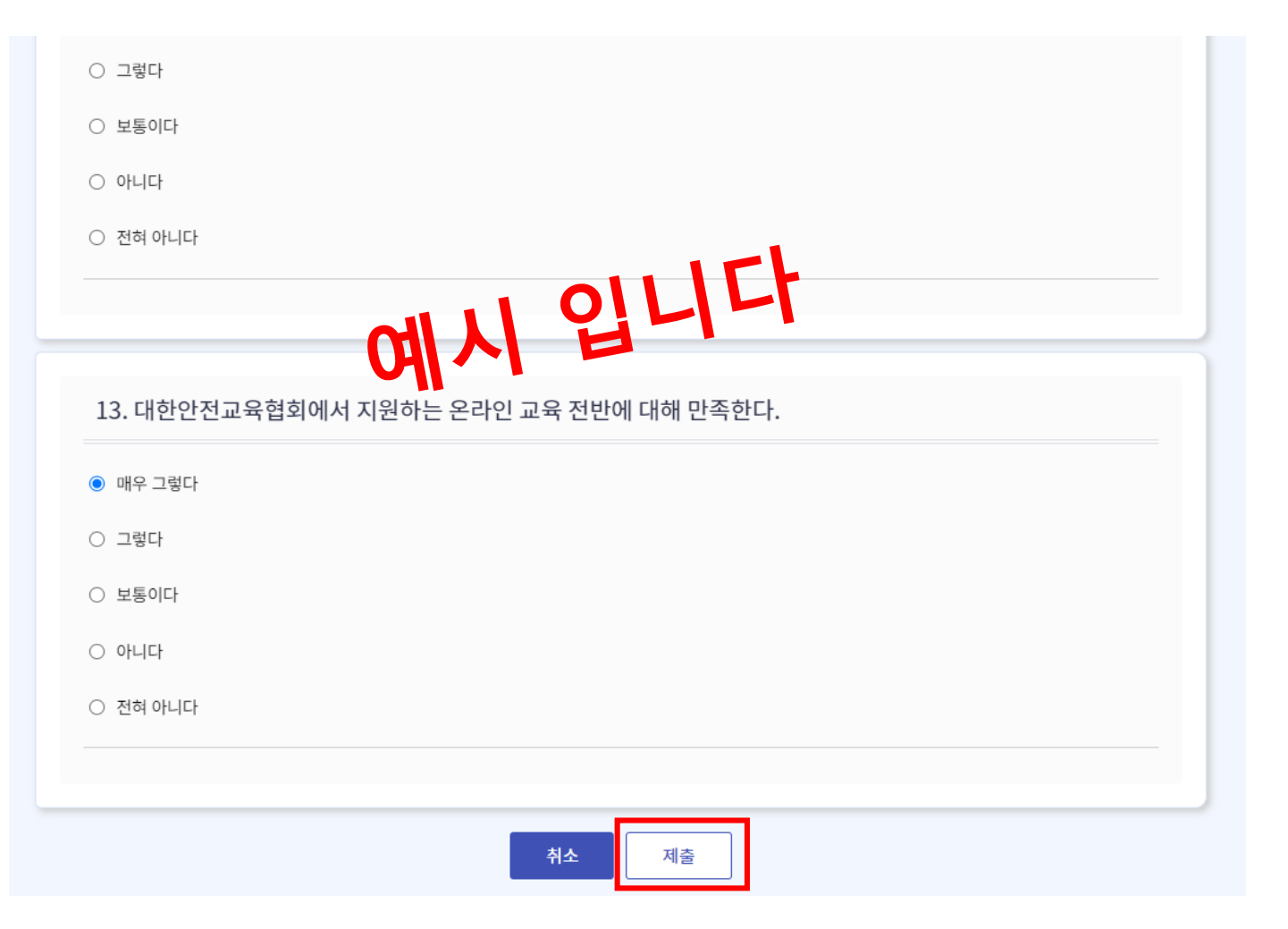

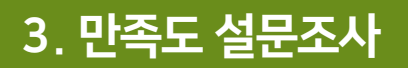

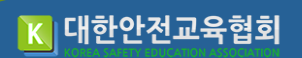

1644-8771 운영시간 09:00~18:00

### 9. 강의 수강 완료 후 <mark>[시험보기]</mark> 클릭

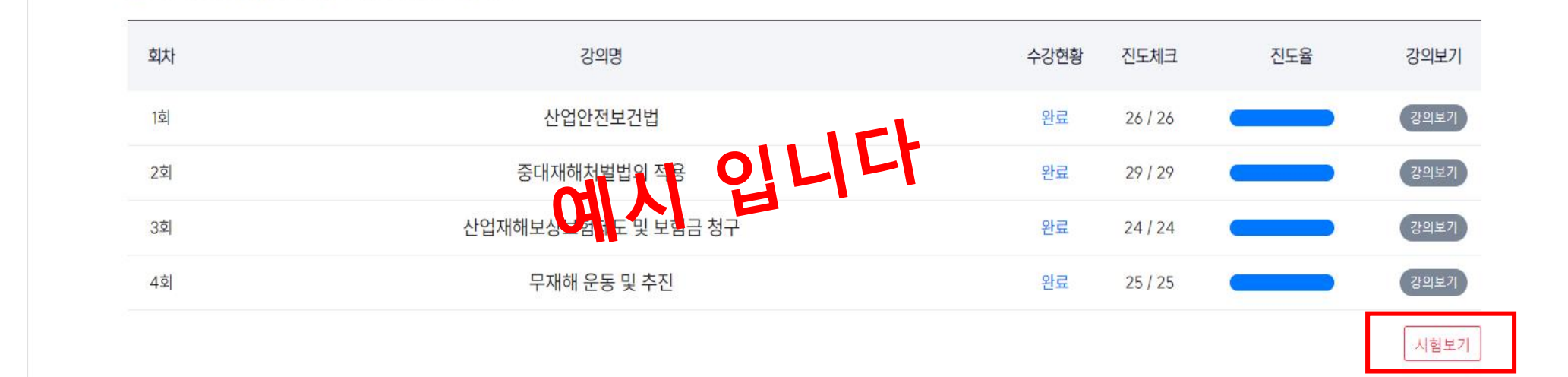

### □ 2023년 1분기 안전보건교육(무재해 3시간과정)

※ 본 강의는 모바일 환경에서

※ 각 회차의 차시별 진도율이 모두 100% 이상 + 시험 60점 이상 득점 시 <mark>"수료"</mark> 처리됩니다.(모든 강의 회차에는 수강현황에 완료가 체크되어있어야만 합니다.) ※ 본 강의는 모바일 환경에서 수강이 불가능합니다.

꼭 알아두세요!

### 🛯 **나의** 강의실

MY메뉴

수료증

결제내역

개인결제

정보관리

1:1문의

현재 수강 중인 강의

**Q**~

수강생이름

최근 접속일 2023-01-25 15:33:13

 $\bigcirc$ 

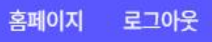

4. 시험 응시

🔣 대한안전교육협회

### 시험응시 약관

| 시험 시 주의 사항                          |
|-------------------------------------|
| 이 평가 문제는 수료여부에 중요한 영향을 미치는 부분이라     |
| 유출 시에는 문제의 소지가 발생할 수 있습니다.          |
| 이 점 숙지해 주시고 <u>외부 유출 및 공유되지 않도록</u> |
| 각별히 주의해 주시기 바랍니다.                   |
|                                     |
| 온라인교육 수료기준                          |
| 진도율 100% + 최종평가 60점 이상              |
|                                     |

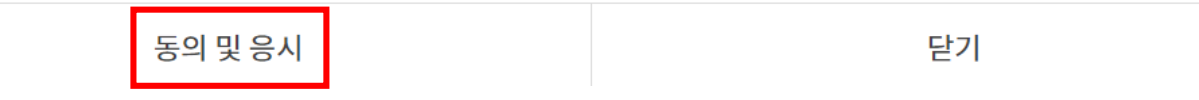

10. [동의 및 응시] 클릭 후 시험응시 (평가 60점 이상 득점 시 수료)